## **IOS Setup for eduroam**

- 1. Visit www.geteduroam.app/ on your preferred web-browser
- 2. Select "Download on the App Store"

This will open the App Store

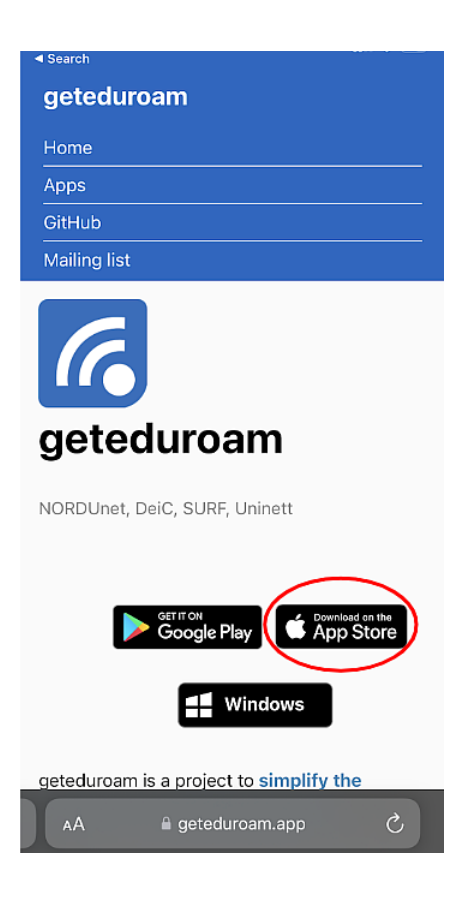

2.Select 'GET' and "OPEN" once the app has completed the installation.

| 11:33 √<br>◀ Safari        |                               | .ill 🔶 🔲                | ,           |
|----------------------------|-------------------------------|-------------------------|-------------|
| 🕻 Today                    |                               |                         |             |
|                            | GET                           | am<br>①                 |             |
| 10 RATINGS<br>2.0<br>★★☆☆☆ | AGE<br><b>4+</b><br>Years Old | CATEGORY E<br>Utilities | DE\<br>SU   |
| 13:01                      | .all 46 ₪⊃<br>roam            | 13:01                   | ))<br>bai   |
| eduroam o                  | onfiguration                  | eduroam cor             | )}<br>nfigi |
| Continue to con            | nfiqure eduroam               | Institution             |             |

| - |  |  |  |  |
|---|--|--|--|--|
|   |  |  |  |  |
|   |  |  |  |  |
|   |  |  |  |  |
|   |  |  |  |  |
|   |  |  |  |  |

3.In the 'Select an institution' search box type "University Malaysia Pahang".

| eduroam                      |   |
|------------------------------|---|
|                              |   |
| eduroam configuration        |   |
| Institution                  |   |
| Q Universiti Malaysia Pahang |   |
| Profile                      |   |
| eduroam staf                 | • |
|                              |   |
|                              |   |
|                              |   |
| Next                         |   |
|                              |   |

4.Enter your IAS user name with "@ump.edu.my"

Enter your IAS password and then click the "OK" button.

| 11:39 C            |                                                       | 1 2 53 |
|--------------------|-------------------------------------------------------|--------|
|                    | او نيوز سيتي مليسيا ڤهڻ<br>UNIVERSITI MALAYSIA PAHANG |        |
| Username           |                                                       |        |
| username@          | @ump.edu.my                                           |        |
| Password           |                                                       |        |
|                    |                                                       |        |
| *Note: if the conn | ection fails, please check your passv                 | word   |

Connect to network

Need help? Click here for support

## 5.Accept the terms of use

## 6. Click "Connect to network"

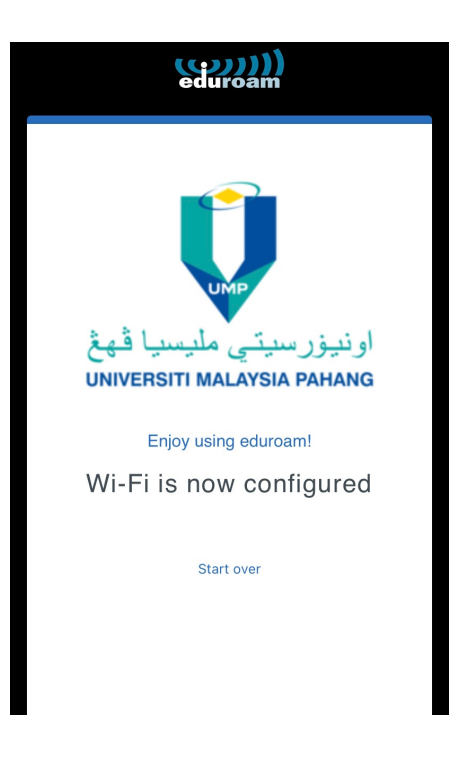